## How to print schedules from the app:

- 1. Go to www.gwrymca.org/Kirkwood
- Click on the orange rectangle button that says "Click Here For Classes In Your Membership"
- 3. To print Pool Schedule:
  - a. Select Pool from the Area drop down options.
  - b. Select Print Schedule on top right to generate a PDF.
- 4. To print Group Exercise Schedule:
  - a. In the Area drop down, select all of the areas classes take place:
    - i. Core Studio
    - ii. Main Studio
    - iii. Spinning Room
    - iv. Gymnasium North
    - v. Gymnasium South
  - b. Select Print Schedule on top right to generate a PDF.
- 5. To print a Gym Schedule:
  - a. In the Area drop down, select:
    - i. Gymnasium North
    - ii. Gymnasium South
  - b. Select Print Schedule on top right to generate a PDF.